### Accessing NSLP/SBP/SSO Claims Post-Rollover

## Click on the "School Nutrition Programs" icon (Blue Icon/Blue Box).

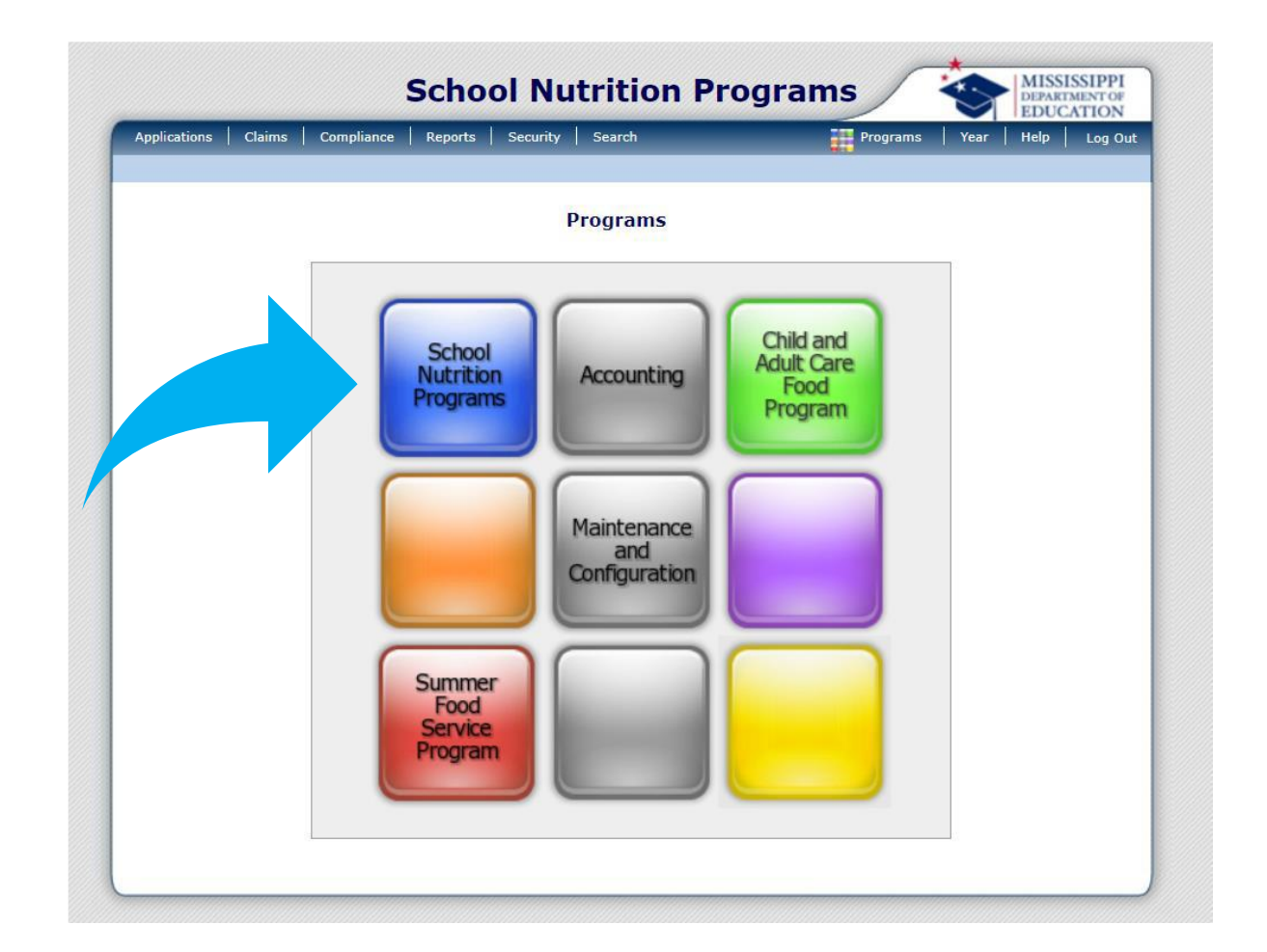

# In the top banner on the right, select "Year" (white lettering).

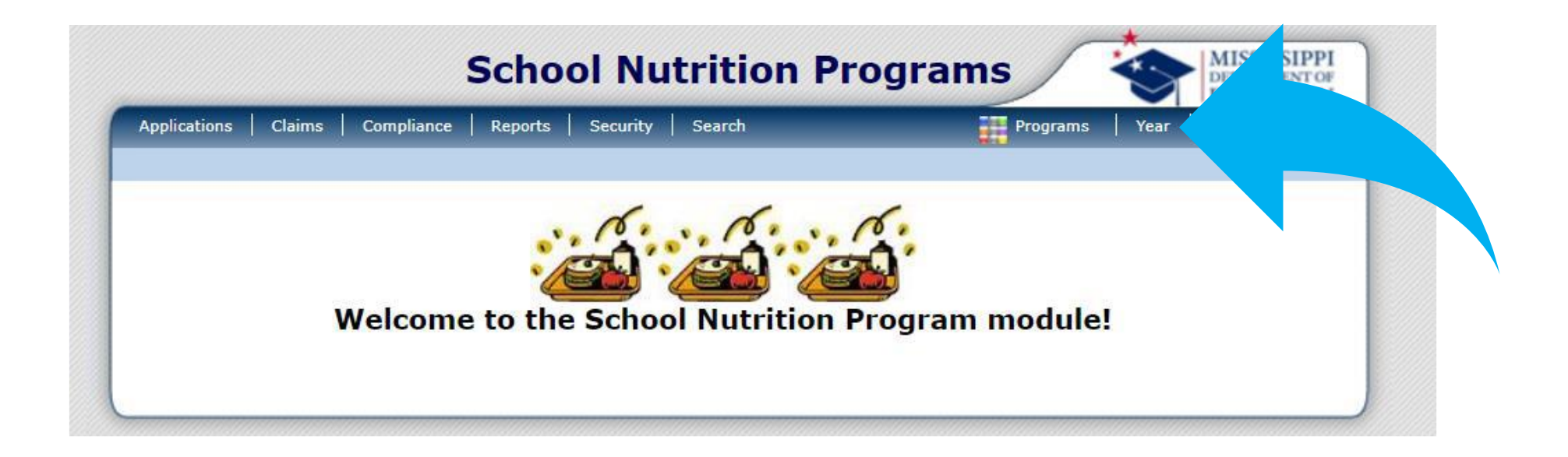

### **Changing the Year** Select the year you wish to work in, operate in, or make changes to.

| School Nutrition Programs |          |            |                          |        | SSIPPI<br>MENT OF |      |      |         |
|---------------------------|----------|------------|--------------------------|--------|-------------------|------|------|---------|
| Applications              | Claims   | Compliance | Reports   Security   Sea | arch   | Programs          | Year | Help | Log Out |
|                           |          |            |                          |        |                   |      |      |         |
| Select Year               |          |            | Year                     | Select |                   |      |      |         |
| 2023 - 2024               |          |            |                          |        |                   |      |      |         |
| 2022 - 2023               | < Select | ed         |                          |        |                   |      |      |         |
| 2021 - 2022               |          |            |                          |        |                   |      |      |         |
| 2020 - 2021               |          |            |                          |        |                   |      |      |         |
| 2019 - 2020               |          |            |                          |        |                   |      |      |         |
| 2018 - 2019               |          |            |                          |        |                   |      |      |         |
| 2017 - 2018               |          |            |                          |        |                   |      |      |         |
| 2016 - 2017               |          |            |                          |        |                   |      |      |         |
| 2015 - 2016               |          |            |                          |        |                   |      |      |         |
| 2014 - 2015               |          |            |                          |        |                   |      |      |         |
| 2013 - 2014               |          |            |                          |        |                   |      |      |         |
| 2012 - 2013               |          |            |                          |        |                   |      |      |         |
| 2011 - 2012               |          |            |                          |        |                   |      |      |         |
| 2010 - 2011               |          |            |                          |        |                   |      |      |         |

#### **Selecting Functions**

Choose "Claims," "Applications," or the desired function located in the top banner in white lettering. The system will display the year you are operating in, highlighted in red.

| Applications Claims Com | liance Reports Secur | ity Search  | Programs | Year Hel |
|-------------------------|----------------------|-------------|----------|----------|
|                         |                      | Year Select |          |          |
| Select Year             |                      |             |          |          |
| 2023 - 2024             |                      |             |          |          |
| 2022 - 2023 < Selected  |                      |             |          |          |
| 2021 - 2022             |                      |             |          |          |
| 2019 - 2020             |                      |             |          |          |
| 2018 - 2019             |                      |             |          |          |
| 2017 - 2018             |                      |             |          |          |
| 2016 - 2017             |                      |             |          |          |
| 2015 - 2016             |                      |             |          |          |
| 2014 - 2015             |                      |             |          |          |
| 2013 - 2014             |                      |             |          |          |
| 2012 - 2013             |                      |             |          |          |
| 2011 - 2012             |                      |             |          |          |
| 2010 - 2011             |                      |             |          |          |

#### **Verifying the Year**

Ensure the year you want to work in is locked in by verifying it here. This step is crucial to avoid making changes in the incorrect year, which could lead to potential issues.

| Applications   Claims   Compliance   Reports   S | ecurity Search                    | Programs Year                              | Help Log Out             |
|--------------------------------------------------|-----------------------------------|--------------------------------------------|--------------------------|
| pplications >                                    |                                   | S                                          | :hool Year: 2023 - 2024  |
| SN                                               | P Organization Search             |                                            |                          |
| Search for Organizations                         | 5                                 |                                            |                          |
| Org ID:                                          | Packet Status:                    |                                            |                          |
| Organization Name:                               | Area Specialist:                  |                                            | ~                        |
| MAGIC Vendor Code:                               | Packet Assigned                   | d To:                                      | ~                        |
| County:                                          | Program Status                    | :                                          | ~                        |
| rganization Status: Active 🗸                     |                                   |                                            |                          |
| □ Search all available Programs                  |                                   |                                            |                          |
|                                                  | Search                            |                                            |                          |
|                                                  |                                   |                                            |                          |
| Organizations                                    |                                   |                                            | Found:                   |
| Org ID Organization Name                         | Application S<br>Packet<br>Status | Submitted<br>for Approval<br>Approval Date | Packet<br>Assigned<br>To |
| Add New Organization                             |                                   |                                            |                          |

### Selecting a Claim

From this point, you can choose either the SNP (School Nutrition Programs) or SSO (Seamless Summer Option) claim.

|                              | School Nutrition Pr             | ograms                                        |  |  |
|------------------------------|---------------------------------|-----------------------------------------------|--|--|
| Applications Claims Compliar | nce Reports Security Search     | Programs Year Help Log                        |  |  |
| Claims >                     |                                 | School Year: 2022 -                           |  |  |
| Item                         | Description                     |                                               |  |  |
| Claim - SNP                  | School Nutrition Program Claim  | ns                                            |  |  |
| Claim - SSO                  | Seamless Summer Option Clain    | ms                                            |  |  |
| Claim - FFVP                 | Fresh Fruit and Vegetable Progr | ram Claims                                    |  |  |
| Claim Rates                  | View current claim rates        |                                               |  |  |
| Payment Summary              | Summary of payments made to     | Summary of payments made to this Organization |  |  |